## Beveiliging van alle bestanden opheffen

Heft de beveiliging van alle bestanden op.

1 Selecteer de weergavestand.

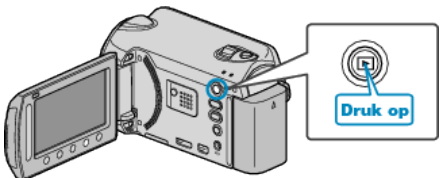

2 Selecteer de video- of stilstaand beeld-stand.

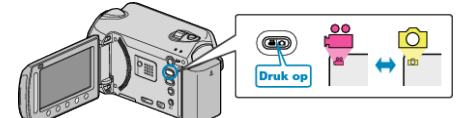

3 Druk op 🛞 om het menu te zien.

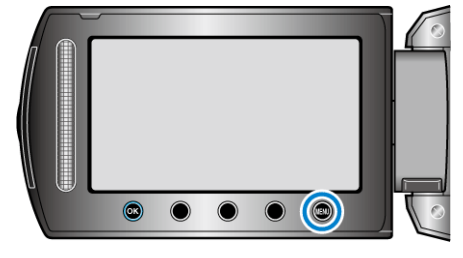

4 Selecteer "BEWERKEN" en druk op .

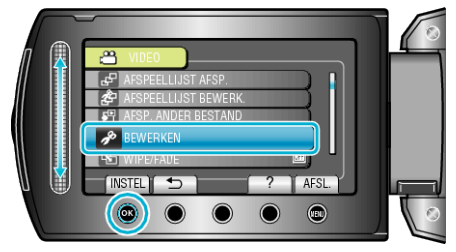

5 Selecteer "BESCHERM/ANNULEER" en druk op ®.

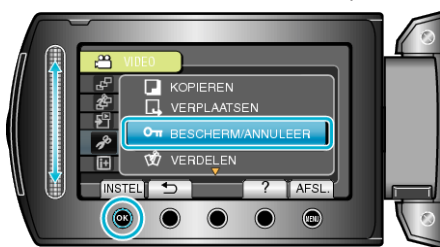

6 Selecteer "ALLES OPHEFFEN" en druk op ®.

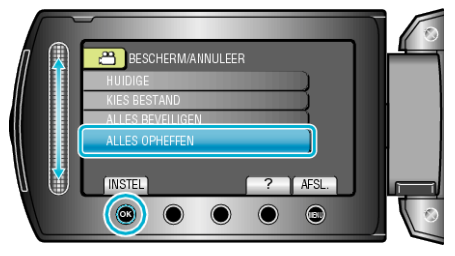

7 Selecteer "JA" en druk op ®.

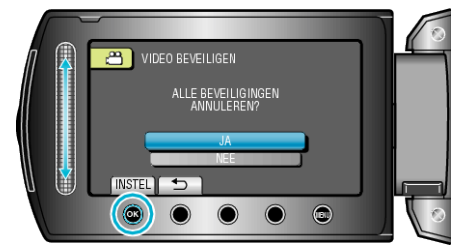

• Raak na het instellen 🛞 aan.